## Инструкция по покупке монеты EDC на бирже COSS.

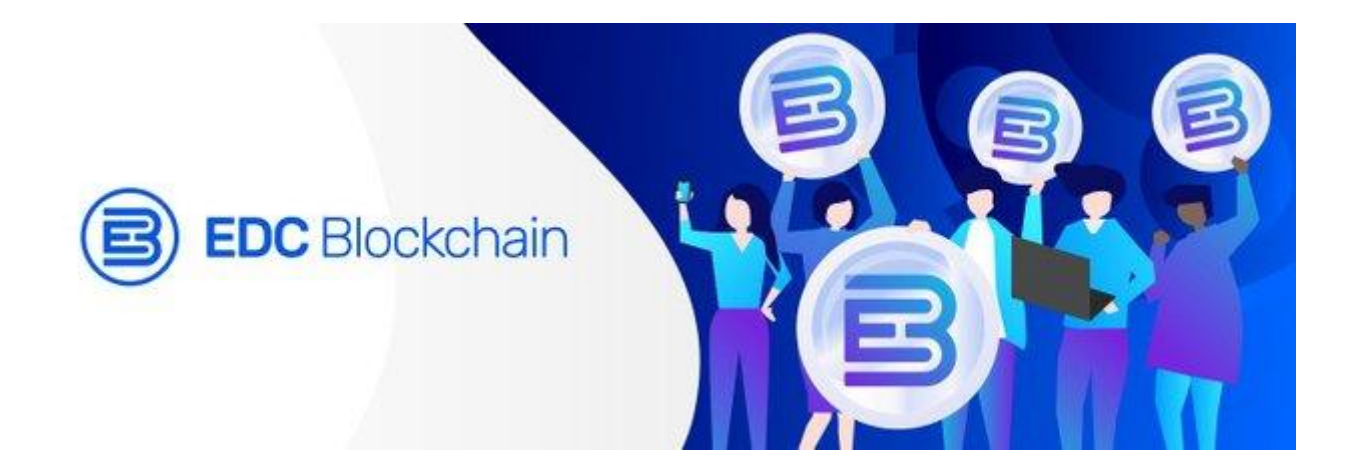

Рассмотрим покупку монеты EDC платформы EDC Blockchain на бирже COSS. Для регистрации на бирже переходим по адресу https://www.coss.io. В правом верхнем углу нажимаем Sign up.

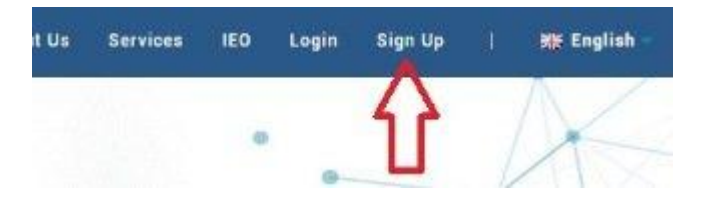

Выбираете INDIVIDUAL (индивидуальный). Введите адрес электронной почты, отображаемое имя, пароль и подтверждение пароля. Пароль должен состоять из 10 символов. Он должен включать в себя одну заглавную букву, число, строчную букву, символ (например @, !,&). Пароль не должен содержать более двух одинаковых букв подряд. Можете ввести ID реферала, но это не обязательно. Ставите галочку давая согласие с со сбором и использованием ваших персональных данных. Нажимаете регистрация.

| A INDIVIDUAL                           | INSTITUTIONAL                                                                                                    |
|----------------------------------------|----------------------------------------------------------------------------------------------------|
|                                        | REGISTER                                                                                                    |
|                                        | емаіl address<br>Email Адрес электронной почты                                                                    |
|                                        | DISPLAY NAME<br>Display Name Отображаемое имя                                                                     |
|                                        | PASSWORD Пароль                                                                                                   |
|                                        | солгіям password<br>Подтверждение пароля                                                                          |
|                                        | REFERRAL ID<br>Referral ID (optional)                                                                             |
| Ставите галочку<br>соглашаясь с услови | i consent to the collection and use of my personal data as per the<br>and the Protocol Policy of C.O.S.S Pte Ltd. |
|                                        | REGISTER                                                                                                    |
|                                        | Already have an account? Login                                                                                    |

Проходите процедуру проверки капчи.

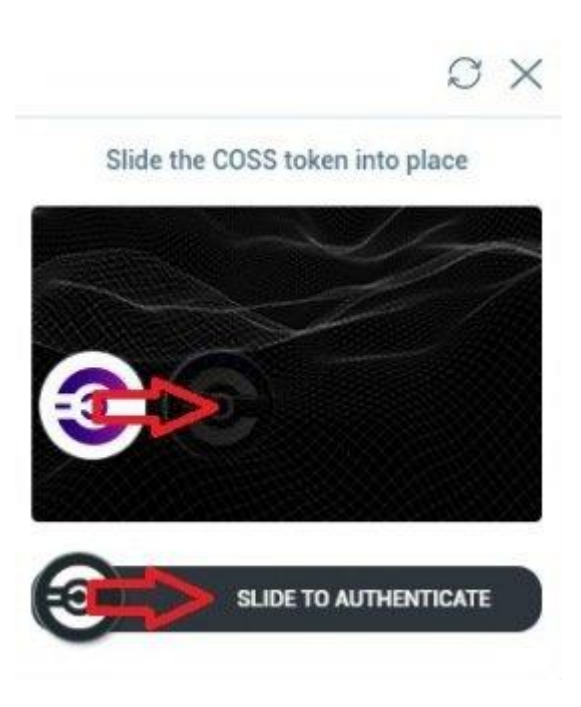

После успешного прохождения капчи вам будет отправлено письмо на электронную почту для завершения регистрации.

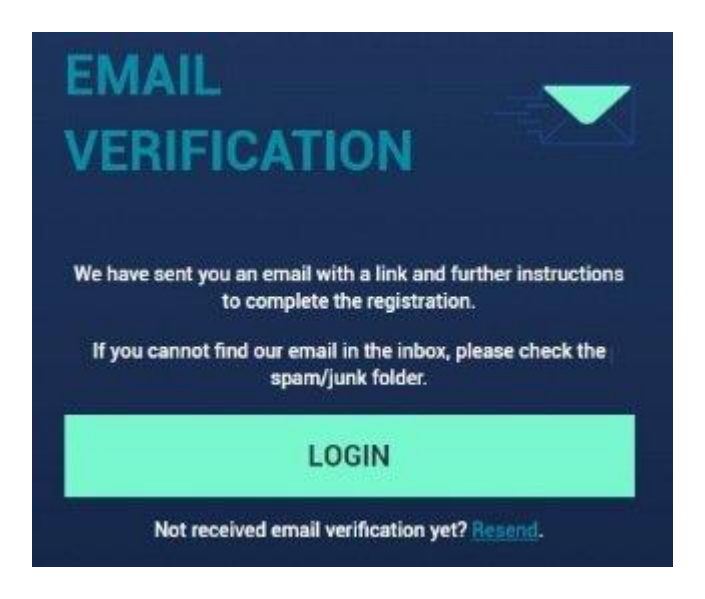

В письме перейдите по ссылке подтверждая регистрацию. Ссылка действительна в течении 24 часов. Если вы не получили письмо, в почте проверьте папку спам.

| Confirm Yo       | ur Registration                                                           |
|------------------|---------------------------------------------------------------------------|
|                  |                                                                           |
| Hello.           |                                                                           |
| Thank you for    | joining COSSF To complete your registration, please click on the link to  |
| verify your emi  | al address                                                                |
| Click Here To 1  |                                                                           |
| This link will o | nly be valid for 24hrs and will expire at Sep-03-2019 08:10 AM UTC:       |
| Stay Frosty,     |                                                                           |
| The COSS Sup     | portTeam                                                                  |
|                  |                                                                           |
| This is an auton | seled measage. Please do not reply to the measage. If you need additional |

Перейдя по ссылке на сайте появится сообщение о подтверждении верификации электронной почты. Далее нажимаете логин.

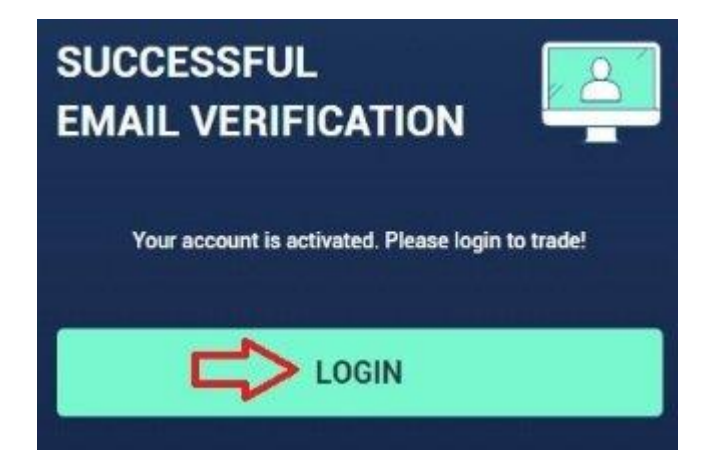

Введите адрес электронной почты, пароль, ставите галочку соглашаясь с условиями. Нажимаете логин.

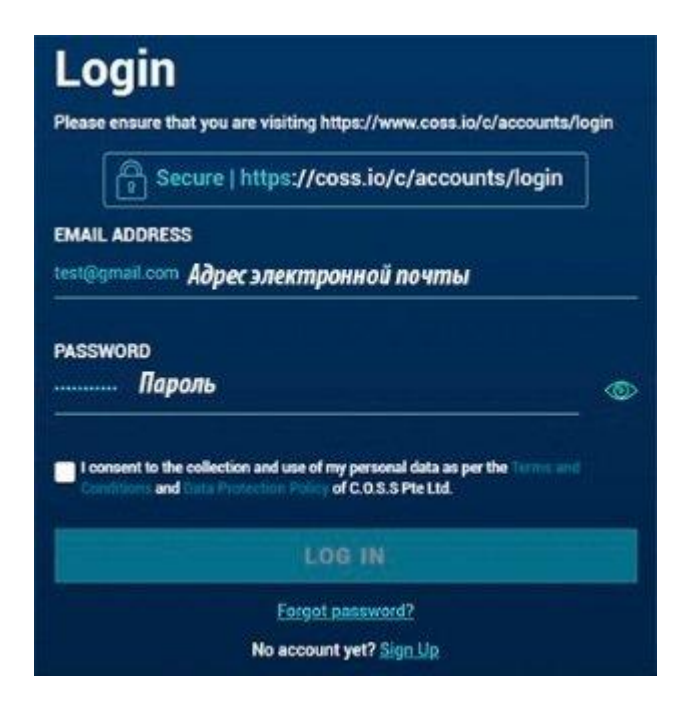

Проходите процедуру проверки капчи.

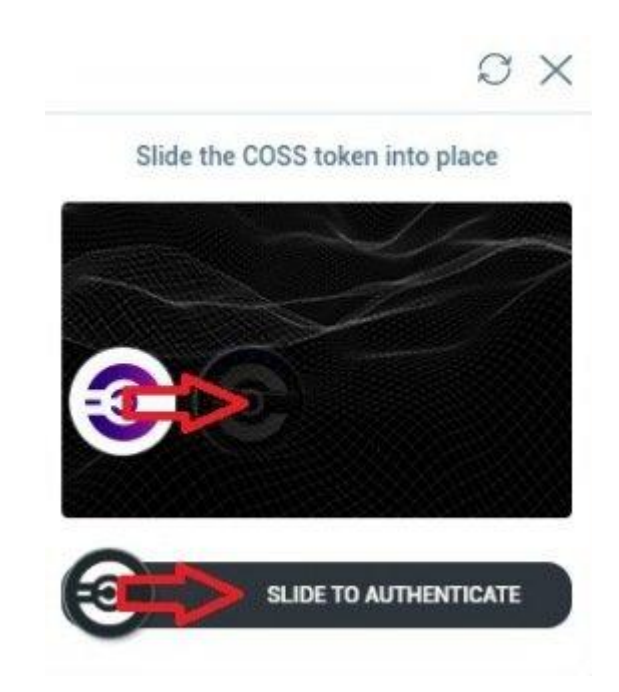

Если у вас нет приложения 2FA установите его с Google Play или App Store. Приложение можно установить перейдя по ссылкам на сайте. После этого нажимаете Next Step.

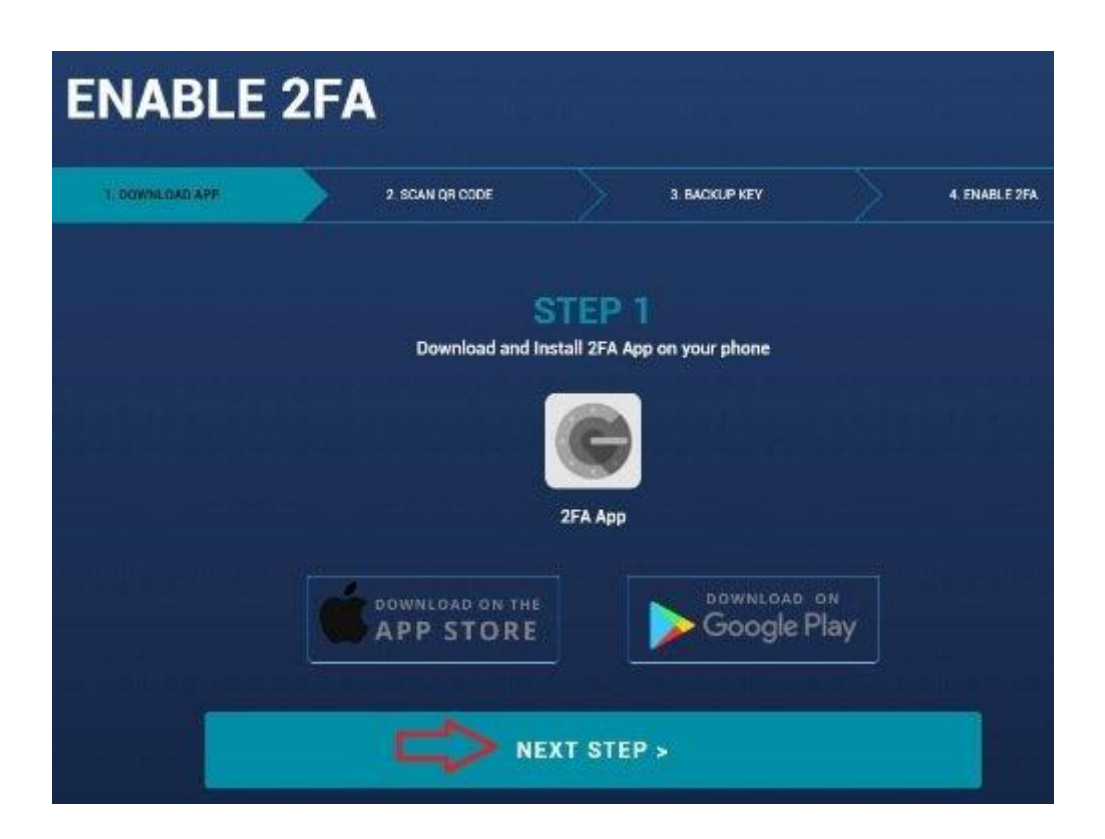

Используя приложение сканируйте QR код или введите код вручную. Далее нажимаете Next Step.

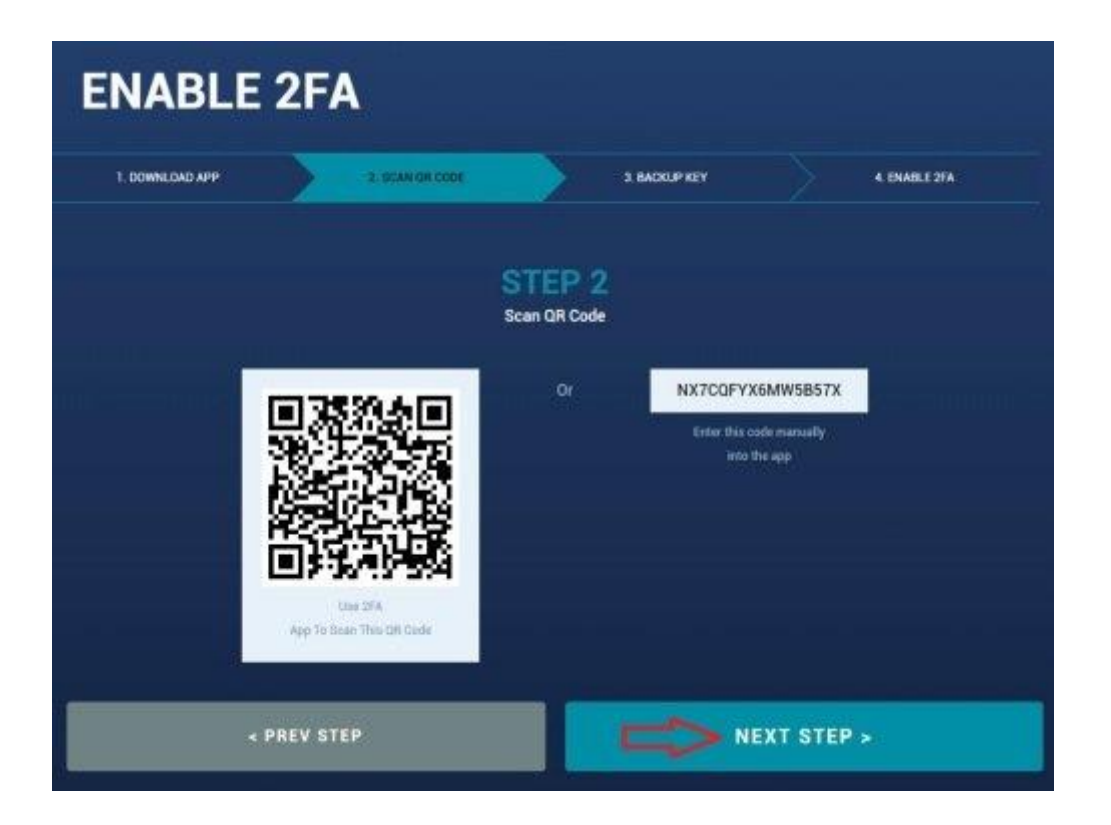

Сохраните ваш ключ 2FA. При потере этого ключа сброс 2FA займет не меньше 7 дней. Далее нажимаете Next Step.

| ENABLE          | 2FA                                                                       |                                                                                         |                                |
|-----------------|---------------------------------------------------------------------------|-----------------------------------------------------------------------------------------|--------------------------------|
| 1. DOWNLOAD APP | 2 SCAN OR CODE                                                            | 3 BACKLO REV                                                                            | 4 ENABLE 3FA                   |
|                 | 3anu                                                                      | STEP 3<br>Заскир Your Key<br>ШИТЕ КЛЮЧ                                                  |                                |
|                 | NX                                                                        | CQFYX6MW5857X                                                                           |                                |
|                 | This key is essential for your Passwoi<br>We strongly recommend saving th | d Recovery inquities in the future in cas<br>is recovery key in a safe place for your o | e of phone loss.<br>wm records |
|                 | • Resetting your 25A requires open                                        | ing a support ticket and takes at least 7 days to                                       | o personas                     |
|                 | « PREV STEP                                                               |                                                                                         | IEXT STEP >                    |

Введите ваш пароль и код 2FA нажмите Submit.

| ENABLE         | 2FA                    |                                |        |               |
|----------------|------------------------|--------------------------------|--------|---------------|
| 1 DOWNEOAD APP | 7. SCAN OR CODE        | 3 HACKI                        | UP KEY | 4.10481.C.774 |
|                |                        | STEP 4<br>Enable 2FA           |        |               |
|                |                        | <sub>во</sub><br>Введите парол | 16 💿   |               |
|                | 2FA CODE<br>2FA Code B | ведите код 21                  | FA     |               |
|                |                        |                                |        |               |
| <1             | PREV STEP              |                                | SUBN   | AIT           |

Пройдите процедуру проверки капчи.

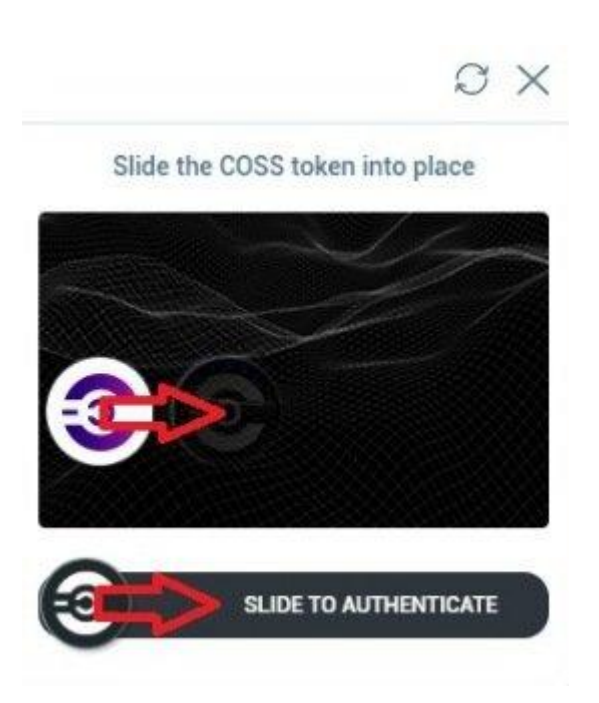

После этого должно появиться сообщение об успешном включении 2FA. Нажимаете Complete.

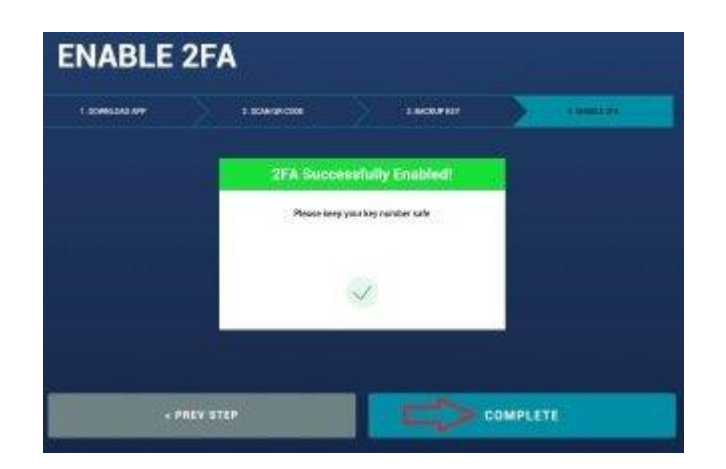

На бирже вы попадаете в детали вашего аккаунта с сообщением об не обязательном прохождении КҮС для торговли криптовалютами, пополнения или вывода до 2 Bitcoin в день. Поэтому можно сразу пополнять свой баланс.

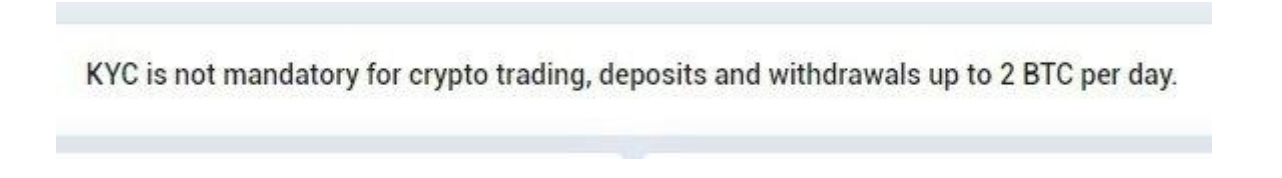

Переходите в раздел депозит находящийся в правом верхнем углу.

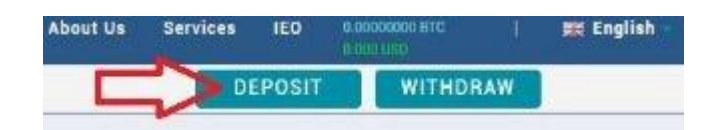

Монета EDC платформы EDC Blockchain торгуется на бирже COSS в парах EDC/BTC и EDC/ETH. Поэтому пополнять свой баланс на бирже вы можете в BTC или ETH. Для примера торговли и пополнения выберем BTC который сразу же отображается после перехода в раздел депозит. Здесь не нужно генерировать адрес. Адрес для депозита в BTC сразу же отображается. Скопируйте адрес и переведите на него BTC.

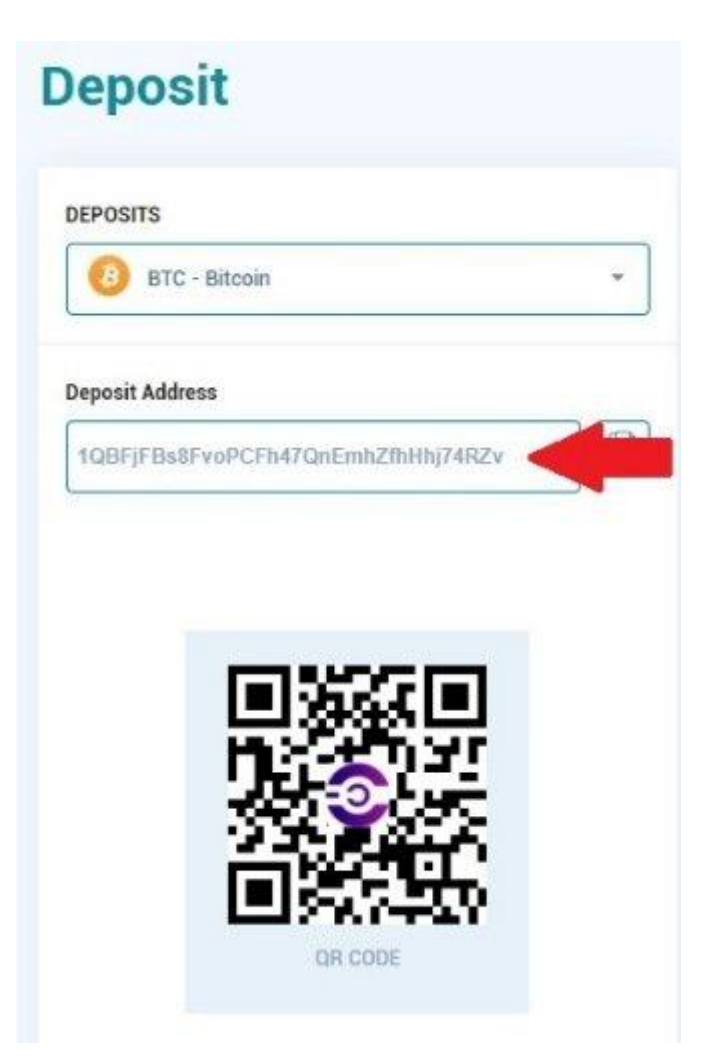

С правой стороны в разделе история будет отображаться прохождение ваших транзакций. Если ваша транзакция застряла, поддержка биржи советует отправить еще раз небольшое количество крипто-активов. Многим такой метод помог прохождению застрявших транзакций. Биржа COSS основана на стандартах высокой безопасности. Все криптовалюты хранятся в режиме офлайн. Поэтому депозиты и выводы токенов стандарта ERC20 могут занимать от 10 до 30 минут. Депозиты и выводы Bitcoin займут от одного до трех часов.

| Deposit Did Not | Arrive 🕜   |                  | View All |
|-----------------|------------|------------------|----------|
| HISTORY $\Im$   |            |                  |          |
| Amount          | Status     | Time ↓           |          |
|                 |            | -<br>2           |          |
|                 | No transac | -<br>ction found |          |

После пополнения вашего баланса на бирже можно переходить к покупке монеты EDC. Нажимаете Exchange.

| Exchange | Wallet App | About Us | Services | IEO   | 0.00000000 BTC<br>0.000 USD | I  | 解 English 🔹 |
|----------|------------|----------|----------|-------|-----------------------------|----|-------------|
| T        |            |          | DE       | POSIT | WITHDR                      | AW |             |

В окне поиска вписываете монету EDC и выбираете пару EDC/BTC или EDC/ETH. Выбираем EDC/BTC.

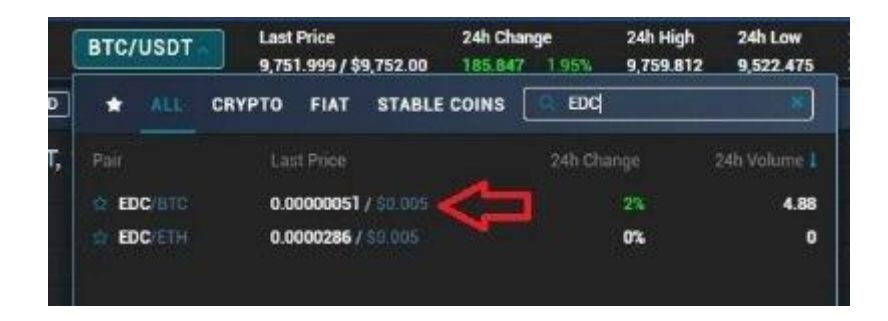

На верхней панели отображаются.

- 1. Последняя цена за монету EDC.
- 2. Изменение курса за 24 часа.
- 3. Самая высокая цена за 24 часа.
- 4. Самая низкая цена за 24 часа.
- 5. Объем торгов за 24 часа.

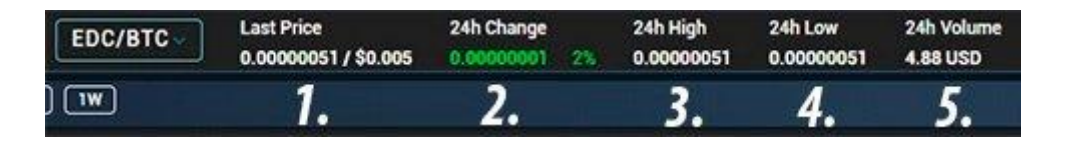

Для покупки монеты EDC выставляете свой ордер на покупку. Например выставим ордер цо цене 0.00000051 BTC за 1 EDC. Вписываете цену, количество монет которое вы хотите купить, нажимаете BUY EDC. После того как ваш ордер на покупку монет сработает, на вашем балансе появятся монеты EDC. Можно выставить ордер на покупку монеты EDC на 10, 25, 50, 75 или 100 процентов от вашего баланса BTC. Так же ордер можно выставить вписав количество BTC на которые вы хотите купить монеты EDC.

| 0.00990000                 | 100         | 0.98999999     |                           |            |
|----------------------------|-------------|----------------|---------------------------|------------|
| 0.00000051                 | \$0.005     | 0.98899999     |                           |            |
|                            | 00.000      |                |                           |            |
| 0.0000051                  | 1,110       | 0.00056609     |                           |            |
| 0.00000045                 | 1,104       | 0.00049679     |                           |            |
| 0,00000044                 | 2,600       | 0.00114400     |                           |            |
| 0.00000043                 | 2,800       | 0.00120400     |                           |            |
| 0.00000042                 | 1,500       | 0.00063000     |                           |            |
| 0.00000041                 | 1,500       | 0.00051500     |                           |            |
| 0.000000000                | 2,101       | 0.00110039     |                           |            |
| 0.00000039                 | 1,500       | 0.00053500     |                           |            |
| 0.00000033                 | 1,500       | 0.00057000     |                           |            |
| 0.000000031                | 1,500       | 0.00053500     |                           |            |
| 0.00000036                 | 1,500       | 0.00052500     |                           |            |
| 0.00000035                 | 1,500       | 0.00052500     |                           |            |
| BUY EDC (EDC BL<br>Balance | OCKCHAIN)   | 0 BTC Balan    | EDC (EDC BLOCKCHAIN<br>ce | )<br>O EDC |
| Price 0.000                | оообл Цен   | A BTC 1        | 0.0000051                 | втс 🗘      |
| Amount type                | на Количест | NGO EDC 💲 Amol | unt type here             | EDC 🛟      |
| 10% 25%                    | 50% 75%     | 100% 10%       | 25% 50% 7                 | 75% 100%   |
| Total type                 | here        | BTC 💲 Total    | type here                 | BTC 💲      |
|                            | UY EDC      |                | SELL EDC                  |            |

После покупки монет EDC вы можете вывести их на кошелек EDC платформы EDC Blockchain. Для этого перейдите в раздел Withdraw (Вывод).

|            |               | 0.0000000 BTC<br>0.000 USO | **       | English  |
|------------|---------------|----------------------------|----------|----------|
|            | 6             | leposit                    | Withdray |          |
| Denim      | 8 decimale =  | Price (BTC)                | EDC      | Time     |
| oroup      | o ucclinais + | 0.00000051                 | 7        | 12:28:25 |
| nt (EDC)   | Total (BTC)   | 0.00000045                 | 146      | 12:24:50 |
| int (LD G) | rotal (Droy   | 0.00000046                 | 1,100    | 12:24:50 |

В окне поиска впишите и выберете EDC.

| WITHDRAWALS                                                                                                 |            |
|----------------------------------------------------------------------------------------------------|------------|
| 🙆 BTC - Bitcoin                                                                                             |            |
| EDQ                                                                                                    |            |
| EDC - EDC Blockchain                                                                                        |            |
| BDC - EDC Blockchein                                                                                        | BTC        |
| EDC - EDC Blockchein  a coonocico You do not have enough balance Transaction fee                            | BTC        |
| EDC - EDC Blockchein  anount (www.som.org inc) a cooncoloo Vou do not have enough balance transaction fee 0 | BTC<br>BTC |

Минимальная сумма вывода 200 монет EDC. Впишите MEMO вывода или поставьте галочку No MEMO (без MEMO). Впишите адрес вывода. Количество монет EDC для вывода. При выводе взимается комиссия 100 монет EDC. В последнем окне будет отображаться количество монет EDC которые вы получите на кошелек с учетом комиссии за транзакцию. Нажимаете вывод. Далее для вывода монет EDC потребуется ввести код из 2FA и подтвердить вывод монет EDC платформы EDC Вlockchain переходом по ссылке в письме электронной почты.

| NITHDRAWALS                      |         | Balance Info                                       |                              |
|----------------------------------|---------|----------------------------------------------------|------------------------------|
| EDC - EDC Blockchain             | •       | Total                                              |                              |
| Withdrawal MEMO                  | No MEMO | 0 EDC                                              |                              |
| Withdrawal MEMO                  |         | Available                                          | 0 EDC                        |
| Address                          |         | In Order                                           | 0 EDC                        |
| Enter or Select An Address Adpec | •       |                                                    |                              |
| The Address field is required.   | _       | Important                                          |                              |
| manual (Association of EDC)      |         | Minimum withdrawal: 200 EDC                        | Carlos da Alexandre          |
| CITATIN Contention of Early      |         | Do not withdraw directly to a cr                   | owdfund or ICO. We will not  |
| 0.00000000 Количество монет EDC  | EDC     | Credit your account with tokens                    | s from that sale.            |
| You do not have enough balance   |         | denosits comion directly from a                    | a smart contract wallet      |
| Transaction fee                  |         |                                                    |                              |
| 0                                |         | Tips                                               |                              |
| •                                |         | Once you have submitted your                       | withdrawal request, we will  |
| fou will get                     |         | send a confirmation email. Plea                    | ase then click on the        |
| 0.00000000                       | EDC     | confirmation link in your email                    |                              |
|                                  |         | <ul> <li>After making a withdrawal, you</li> </ul> | can track its propress on th |

Официальные ссылки

♦ Официальный сайт ♦ EDC Blockchain кошелек ♦ WHITEPAPER ♦ Bitcointalk ANN

Bitcointalk Bounty
 Facebook
 Twitter
 Telegram
 Instagram
 Linkedin
 Youtube

My name is EDC: skylerut197

EDC Wallet: EDCNy5vrXocoCExxS8wYopQu9jxkgTqWzV2x

My BitcoinTalk Username - infanrt

My bitcointalk profile link - https://bitcointalk.org/index.php?action=profile;u=1023192